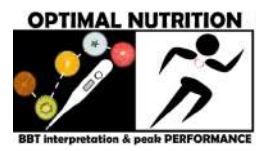

## ¿Te interesa nuestro servicio?

¿Prefieres conversar con nosotros antes de contratar nuestro servicio para determinar si podemos ayudarte?

Instrucciones para reservar videollamada PRECONSULTA gratuita de 10-15 minutos (capturas de pantalla desde la vista para computadora de nuestro sitio web)

- 1. Haz clic en "Log In" para iniciar sesión en nuestro sitio web: https://www.tunutricionoptima.com
- Coloca el ratón en "Más" de la barra del menú, para que te aparezcan las opciones adicionales. Haz clic en "Reserva / Bookings"

| Interpretación Temperatura al Despertar y Performance<br>BBT Interpretation & Peak Performance Consultancies | Q. Search                  |     |            |
|----------------------------------------------------------------------------------------------------|----------------------------|-----|------------|
| Inicio Biog BBT PERFORM FAQ BUY Adquiere Más                                                                 | info@tunutricionoptima.com | fνο | 🙆 🧿 Log In |
| Reservas / Bookings<br>Términos y Condiciones                                                                | MAL NUTRITION              |     |            |
| Privacidad<br>Cookies                                                                                        | PERFORMANCE                |     |            |

3. Te aparecerá subrayada la pestaña Preconsulta, haz clic en "Reservar /Book" para la "Preconsulta inicial".

| Reservas / E                                                                                      | 3ookings    |                |
|---------------------------------------------------------------------------------------------------|-------------|----------------|
| Preconsulta BBT                                                                                   | PERFORM-PCS |                |
| ■ En linea / Online                                                                               | 15 min.     | Reservar /Book |
| Preconsulta inicial<br>videollamada gratuita 10-15 minutos para definir<br>cómo podernos ayudarte |             |                |
| Leer más / More info                                                                              |             |                |

4. Te aparecerá el calendario de reservas en el horario local según tu dispositivo. **Verifica que coincida con la hora del país en el que te encontrarás al atender tu cita**. Si estás en España, te saldría la zona horaria de Europa Central, como puede verse en la imagen.

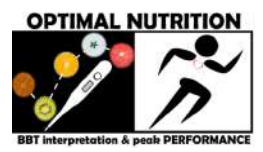

# Pre consulta inicial

Comprueba nuestra disponibilidad y reserva la fecha y la hora que más te convengan

## Selecciona una fecha y hora

| <   |     | Mai | rzo 20 | )22 |     | >   |
|-----|-----|-----|--------|-----|-----|-----|
| dom | lun | mar | mié    | jue | vie | sáb |
| 27  | 28  | 1   | 2      | 3   | 4   | 5   |
| 6   | 7   | 8   | 9      | 10  | 11  | 12  |
| 13  | 14  | 15  | 16     | 17  | 18  | 19  |
| 20  | 21  | 22  | 23     | 24  | 25  | 26  |
| 27  | 28  | 29  | 30     | 31  | 1   | 2   |
| 3   | 4   | 5   | 6      | 7   | 8   | 9   |

| lunes, 21 de marzo                                                              |   |  |  |
|---------------------------------------------------------------------------------|---|--|--|
| Zona horaria: hora estándar de Europa centr                                     | F |  |  |
| La posibilidad de reservar se cerrará 1 día<br>antes de que comience la sesión. |   |  |  |
| 17:00 17:15                                                                     |   |  |  |
| 17:30 17:45                                                                     |   |  |  |

## Resumen de la reserva

Disponible en línea
Pre consulta inicial
Siguiente

# Pre consulta inicial

Comprueba nuestra disponibilidad y reserva la fecha y la hora que más te convengan

### Selecciona una fecha y hora

| <   |     | Marzo 2022 |     | >   |     |     |
|-----|-----|------------|-----|-----|-----|-----|
| dom | lun | mar        | mié | jue | vie | sáb |
| 27  | 28  | 1          | 2   | 3   | 4   | 5   |
| 6   | 7   | 8          | 9   | 10  | 11  | 12  |
| 13  | 14  | 15         | 16  | 17  | 18  | 19  |
| 20  | 21  | 22         | 23  | 24  | 25  | 26  |
| 27  | 28  | 29         | 30  | 31  | 1   | 2   |
| 3   | 4   | 5          | 6   | 7   | 8   | 9   |
|     |     |            |     |     |     |     |

| miércoles, 23 de marzo                      |       |  |  |
|---------------------------------------------|-------|--|--|
| Zona horaria: hora estándar central (GMT-6) |       |  |  |
| Hora en Guatemala                           |       |  |  |
| 02:30                                       | 02:45 |  |  |
| 03:00                                       | 03:15 |  |  |
| 05:00                                       | 05:15 |  |  |
| 05:30                                       | 05:45 |  |  |
| 06:30                                       | 06:45 |  |  |
|                                             |       |  |  |

<u>Mostrar todas las sesiones</u>

5. Si atenderás tu cita desde Guatemala o Centro América, verifica que tengas la zona horaria estándar central (GTM-6).

El sistema no te permitirá reservar con menos de 1 día de anticipación. Si por ejemplo consultas el 21 de marzo, no podrás reservar sino hasta el 23.

Haz clic en <u>mostrar todas las</u> <u>sesiones</u> para poder ver todas las opciones de cita disponibles en el día.

Ten presente que por lo pronto atendemos en horario hábil de Europa Central y matutino hasta más o menos las 14 horas de Guatemala y Centro América. Las horas disponibles para cita se muestran en formato de 24 horas, es decir 6:30 significa que se trata de las 6 de la mañana.

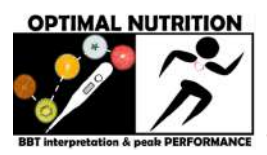

# **OPTIMAL NUTRITION BBT PERFORMANCE, S. A.**

6. Haz clic en DÍA y HORA

convenientes, por ejemplo, 23 de marzo a las 13:00 horas de Guatemala (zona horaria: hora estándar central GTM -6). Una vez tienes marcado el día y la hora, te aparece el resumen de la reserva a la derecha, si todo está bien, haz clic en "Siguiente". Te aparece el lugar del servicio "en línea" y el nombre de la nutricionista que te atenderá "Carolina Castellanos".

#### Pre consulta inicial

Comprueba nuestra diaponibilidad y reserva la fecha y la hora que más te convengan

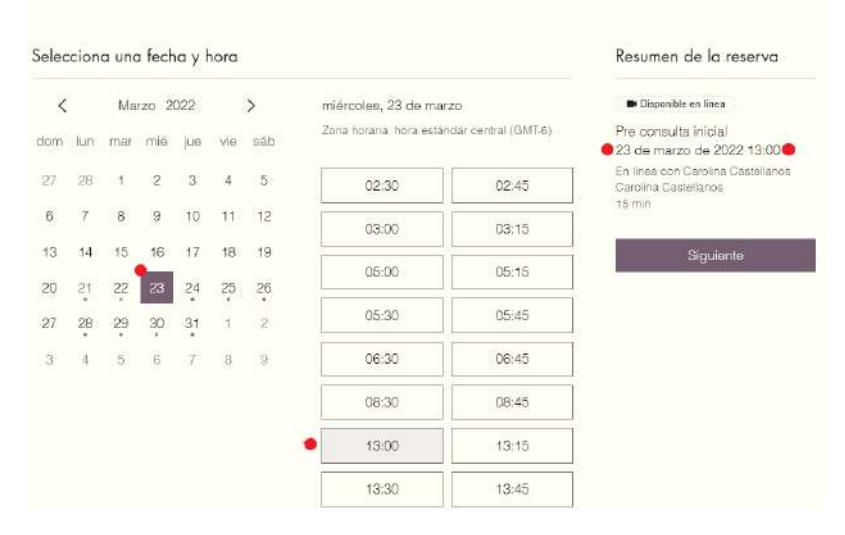

- 7. Te saldrá un pequeño formulario que deberás completar. Si aún no tienes código con nosotros, deja en blanco o escribe "aún no tengo". El código es tu número único de identificación de cliente en nuestro sistema de almacenamiento de datos.
- 8. Si no encuentras cita disponible en día y hora conveniente, por favor comunícate con nosotros para que te apoyemos a hacer tu reserva.

info@tunutricionoptima.com

WhatsApp: <u>https://chatwith.io/s/optimal-nutrition-bbt-performance</u> Telegram: <u>https://t.me/optimalnutritionbbtperformance</u> Signal: + 502 5582 9715 Messenger Facebook: <u>@BBTinterpretationPEAKperformance</u> Oficina Administrativa (Guatemala): 2234 6313